協同組合武蔵野給食センター

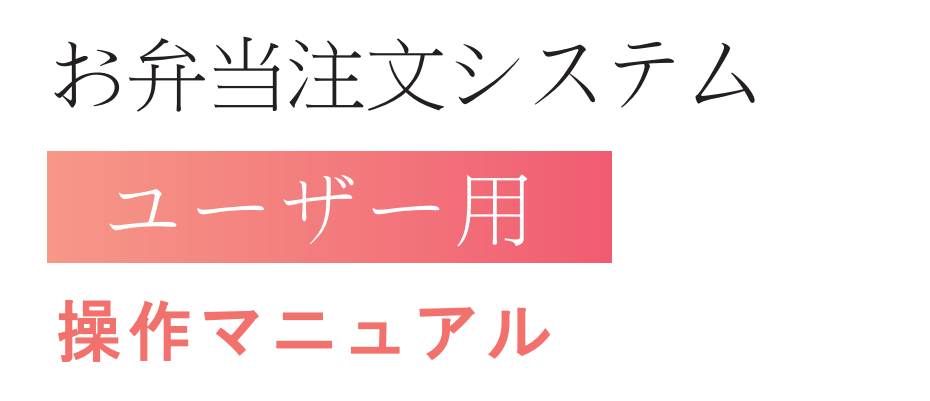

ver.03

# 目次

| ▶新規登録P02       |
|----------------|
| ▶ログインP07       |
| ▶ホーム P08       |
| ▶お弁当を注文        |
| 一覧表示P09        |
| 単品注文 P10       |
| まとめ注文P11       |
| 複数注文 P12       |
| ▶カートの中を見る      |
| 一覧表示P13        |
| 注文の編集P14       |
| <b>→</b> マイページ |
| ご注文履歴P15       |
| 会員情報編集 P16     |
| カード情報編集 P17    |
| 退会手続き P18      |

#### 登録について

#### WEBブラウザで、以下のURLにアクセスします。 https://bento-musashino.net/service/

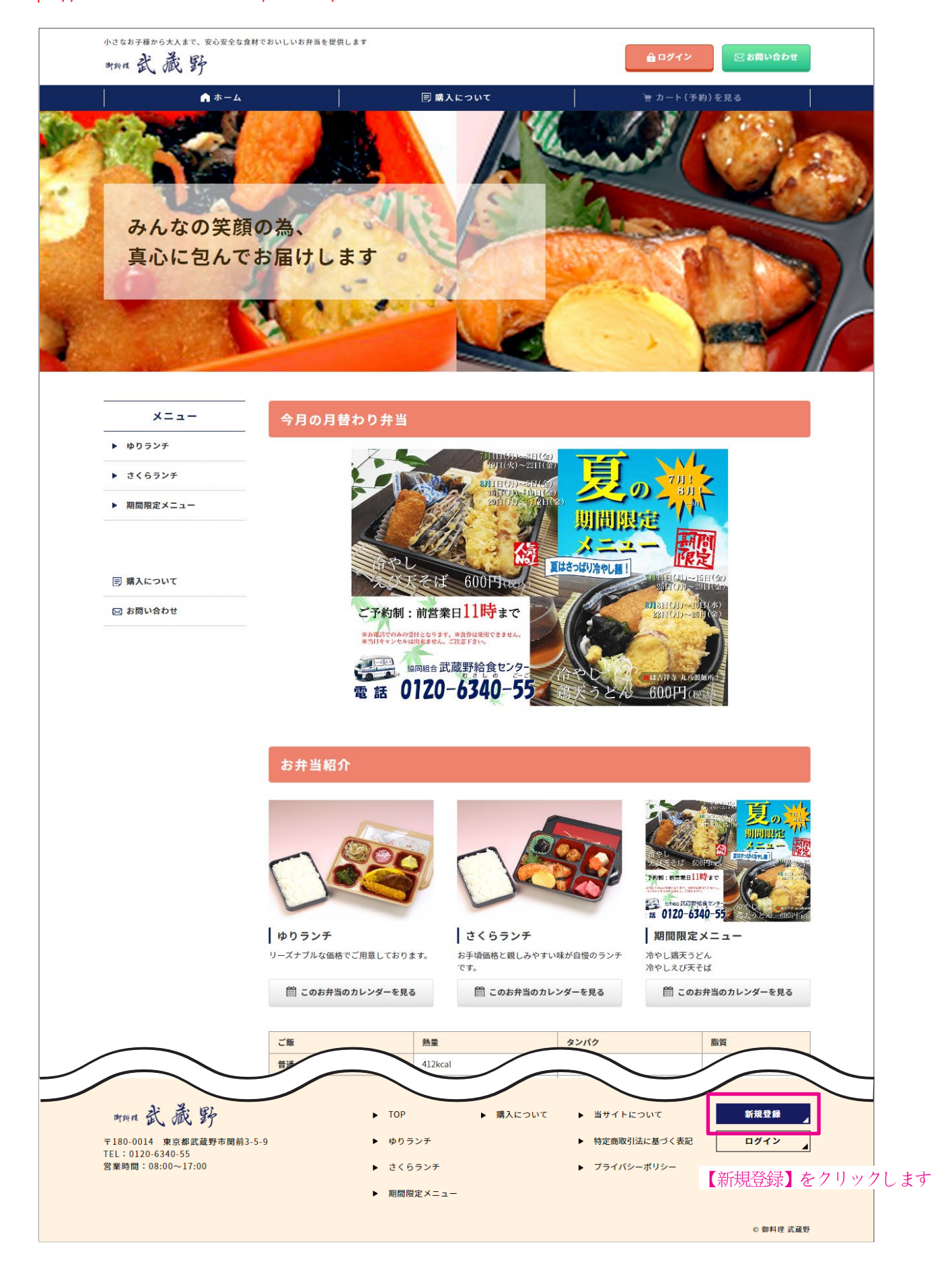

新規登録

### 登録メールを送信する

登録用のURLをお客様の設定したメールアドレスへ送信します。

| 1                                                         |                                                                    | 圆 購入について                                                                                                |                        | ゙゙゙゙゙゙゚゚゚゚゚゚゚゚゚゚゚゚゚゚゚゚゚゚゚゚゚゚゚゚゚゚゚゚゚゚゚ |    |
|-----------------------------------------------------------|--------------------------------------------------------------------|----------------------------------------------------------------------------------------------------|------------------------|---------------------------------------|----|
| 会員登録(入力ペ                                                  | ニージ)                                                               |                                                                                                    |                        |                                       |    |
| TOP > 会員登録(入力ページ)                                         |                                                                    |                                                                                                    |                        |                                       |    |
| ×==-                                                      | 御料                                                                 | 理 武蔵野お弁当シ                                                                                               | ノステム                   | に登録する                                 |    |
| ▶ ゆりランチ                                                   | ·                                                                  |                                                                                                    |                        |                                       | _  |
| ▶ さくらランチ                                                  | お名前                                                                | 姓                                                                                                    | 名                      |                                       |    |
| ▶ 期間限定メニュー                                                | メールアドレス                                                            | 登録用のURLを受信する                                                                                            | メールアド                  | レスを入力します                              | ]  |
| 🖃 購入について                                                  |                                                                    | 入力したメールアドレスに<br>メールに記載された手順に沿                                                                           | :メールが届きま<br>って登録してく7   | す。<br>どさい。                            |    |
| 🖂 お問い合わせ                                                  | 【メールが届かない場合】                                                       | メールが準成メールと服造テミカアいス提合がイ                                                                                  | ギいキオ                   |                                       |    |
|                                                           | 迷惑メールフォルダやゴミ                                                       | 第に自動的に振り分けられている可能性がありま                                                                                  | すので、一度ご確認頂:            | きますようお願い致します。                         |    |
|                                                           | hotmall、outlook等のMic<br>携帯やスマートフォンでメ                               | rosoftアカウントでご登録いただいた場合、Micro<br>ニール防止フィルターをご利用の場合は、フィルタ                                                 | softアカウント以外です<br>一解除し、 | J度ご登録をお試しください。                        |    |
|                                                           | no-reply@bento-musas                                               | hlno.netを受信できるよう設定をお願い致します。                                                                             |                        | 入力完了後                                 |    |
|                                                           |                                                                    | 送信する                                                                                                    | 5                      | 【送信する】をクリッ                            | クし |
|                                                           |                                                                    |                                                                                                    |                        |                                       |    |
|                                                           |                                                                    |                                                                                                    |                        |                                       |    |
|                                                           |                                                                    | 4                                                                                                    |                        |                                       |    |
|                                                           |                                                                    |                                                                                                    |                        |                                       |    |
|                                                           |                                                                    |                                                                                                    |                        |                                       |    |
| この度け今日                                                    | <b>昌谷録依頼をいただ</b> :                                                 | <b>マ</b><br>をまして、 有り難う ございま-                                                                            |                        |                                       |    |
| この度は会員                                                    | 員登録依頼をいただ。                                                         | て し し し し し し し し し し し し し し し し し し し                                                                 | ÷                      |                                       |    |
| この度は会員<br>山田 太郎 核                                         | 員登録依頼をいただ。<br>羨                                                    | <b>く</b><br>をまして、有り難うございま                                                                               |                        |                                       |    |
| この度は会員<br>山田 太郎 樹<br>武蔵野給食<br>現在は仮登録                      | 員登録依頼をいただ。                                                         | <b>く</b><br>をまして、有り難うございまう                                                                              | ÷.                     |                                       |    |
| この度は会員<br>山田 太郎 樹<br>武蔵野給食・<br>現在は仮登録<br>本会員登録を           | 員登録依頼をいただ。<br>様<br>センターでございま<br>録の状態です。<br>をする場合は、お勤め              | <b>レ</b><br>きまして、有り難うございま<br>す。<br>先の会社に、会社コードを確認                                                       | す。                     | 2 <sub>0</sub>                        |    |
| この度は会員<br>山田太郎<br>村田太郎<br>村<br>現在は仮登録<br>本会員登録を<br>本会員登録を | 員登録依頼をいただ。<br>様<br>母ンターでございま<br>録の状態です。<br>をする場合は、お勤め<br>を完了するには下証 | て<br>きまして、有り難うございま<br>ます。<br>先の会社に、会社コードを確認<br>EURLにアクセスしてくださ                                           | す。<br>ましてくださいい。        | 3 <sub>0</sub>                        |    |
| この度は会員<br>山田 太郎 核<br>武蔵野給食<br>現在は仮登録<br>本会員登録を<br>本会員登録を  | 員登録依頼をいただ。                                                         | まして、有り難うございまっ<br>きまして、有り難うございまっ<br>さす。<br>先の会社に、会社コードを確認<br>BURLにアクセスしてくださ<br>service/ /xxxxxxxxxxxxxxx | す。<br>ましてください<br>い。    | 。<br>URLをクリックし                        | ます |

新規登録

### 登録内容を記載する

| 的 新 新      |               |        |                       |            |             |           |
|------------|---------------|--------|-----------------------|------------|-------------|-----------|
| ▲ ホーム      |               | Ð      | 購入について                |            | 🍹 カート (う    | 予約)を見る    |
| 会員登録       |               |        |                       |            |             |           |
| TOP > 会員登録 |               |        |                       |            |             |           |
| —          | 1.個人情報        |        | 2.決済情報                |            | 報           | 4.登録完了    |
| ▶ ゆりランチ    | ወለፓ           |        | ወለଯ                   | の確認        |             |           |
| ▶ さくらランチ   | お名前           | 必須     | yamada                | taro       |             |           |
| ▶ 限定メニュー   |               | 20     |                       |            |             |           |
|            | お名則(フリカナ)     | 必須     | t-1                   | XT         |             |           |
| 🗐 購入について   | 住所            | 必須     | 〒 例:5300001           |            |             |           |
| 🖂 お問い合わせ   |               |        | 都道府県を選択 ▼             |            |             |           |
|            |               |        | 番地・ビル名(例:神明台2-5       | i-36)      |             |           |
|            | *1月11年 コード    | 必須     |                       | 会社様        | で発行さ        | れるお届け先コー  |
|            | 정)唐() 元 ᅴ ᅳ P | 20.00  |                       | 人力し<br>※番号 | ょり。<br>は管理者 | 、お問い合わせくだ |
|            | 電話番号          | 必須     | 例:11122223333         |            |             |           |
|            | メールアドレス       | 必須     |                       |            |             |           |
|            | 性別            | 必須     | ○ 男性 ○ 女性             |            |             |           |
|            | 生年月日          |        | <b>v</b> / <b>v</b> / | •          |             |           |
|            | 希望するパスワード     | 必須     | 半角英数記号8~32文字          |            |             |           |
|            | 希望するパスワード【確認り | 用]     | 確認のためもう一度入力して         | ください       |             |           |
|            | 職業            |        | 選択してください              | ×          |             |           |
|            | 弊社プラ          | ライバシーフ | <u>ポリシー</u> をご一読いただき  | 、同意の上で入    | 力をお願い致      | します。      |
|            |               |        |                       | )          | 人力完了領       | é         |
|            |               |        | 同意して次                 | ×^ [       | 同意して        | 次へ】をクリックし |

### 注文する際に必要な情報を登録します

必須項目を入力してください。漏れると確認画面で進みません。

新規登録

#### 登録内容を記載する

### 決済するクレジットカードの情報を登録します。

| 小さなお子様から大人まで、安心安全な食材でお<br>脚約在武藏野                                                     | いしいお弁当を提供します                                                                   |                                         | <u>≙</u> ログイン                                                          | 区 お問い合わせ          |
|--------------------------------------------------------------------------------------|--------------------------------------------------------------------------------|-----------------------------------------|------------------------------------------------------------------------|-------------------|
| n 🕈 ד- א                                                                             | B                                                                              | 入について                                   | )夏 カート (予約)                                                            | )を見る              |
| 会員登録                                                                                 |                                                                                |                                         |                                                                        |                   |
| TOP > 会員登録                                                                           |                                                                                |                                         |                                                                        |                   |
| メニュー<br>> ファミリーランチ                                                                   | 1.個人情報<br>の入力                                                                  | 2.決済情報<br>の入力                           | 3.入力情報<br>の確認                                                          | 4.登録完了            |
| ▶ スマイルランチ お楽しみランチ                                                                    | クレジットカード番号 必須                                                                  | 000000000000000000000000000000000000000 |                                                                        |                   |
|                                                                                      | 名義人 必須                                                                         | 名(例:TARO)                               | 姓(例:YAMADA)                                                            | ]                 |
| 新規登録                                                                                 | 有効期限 必須                                                                        | 12 月/ 2020                              | 年                                                                      |                   |
|                                                                                      | セキュリティコード 必須                                                                   | 000                                     |                                                                        |                   |
| <ul><li>■ 購入について</li><li>⋈ お問い合わせ</li></ul>                                          | ←戻る                                                                            | 入力情報の確認                                 | <ul> <li>入力完了行く</li> <li>【入力情報</li> <li>クリック</li> </ul>                | 後<br>の確認】を<br>します |
| <b>町均在 武 歳 野</b><br>〒180-0014 東京都武蔵野市関前3-5-9<br>TEL:0120-6340-55<br>営業時間:08:00~17:00 | <ul> <li>► TOP</li> <li>► ゆりランチ</li> <li>► さくらランキ</li> <li>► 期間限定メニ</li> </ul> | ▶ 購入について                                | <ul> <li>当サイトについて</li> <li>特定商取引法に基づく表記</li> <li>プライバシーポリシー</li> </ul> | 新規登録<br>ログイン      |
|                                                                                      |                                                                                |                                         |                                                                        | © 御料理 武蔵野         |
|                                                                                      |                                                                                |                                         |                                                                        |                   |

使用できるカード会社は VISA • MASTER • JCB • AMEX • DINERS

になります。

必須項目を入力してください。漏れると確認画面で進みません。 セキュリティコードとはカードの裏面に記載されている3桁の数字です。

|  | 4567 | 891 |
|--|------|-----|
|  |      |     |
|  |      |     |

| クレジット決済について                                         |
|-----------------------------------------------------|
| <mark>月の末日</mark> で注文が締め切られ、翌月1日にクレジット決<br>済が行われます。 |
| ※引き落とし日はクレジットカード会社に準じます。                            |

#### 登録内容を記載する

#### 登録した内容を確認します。

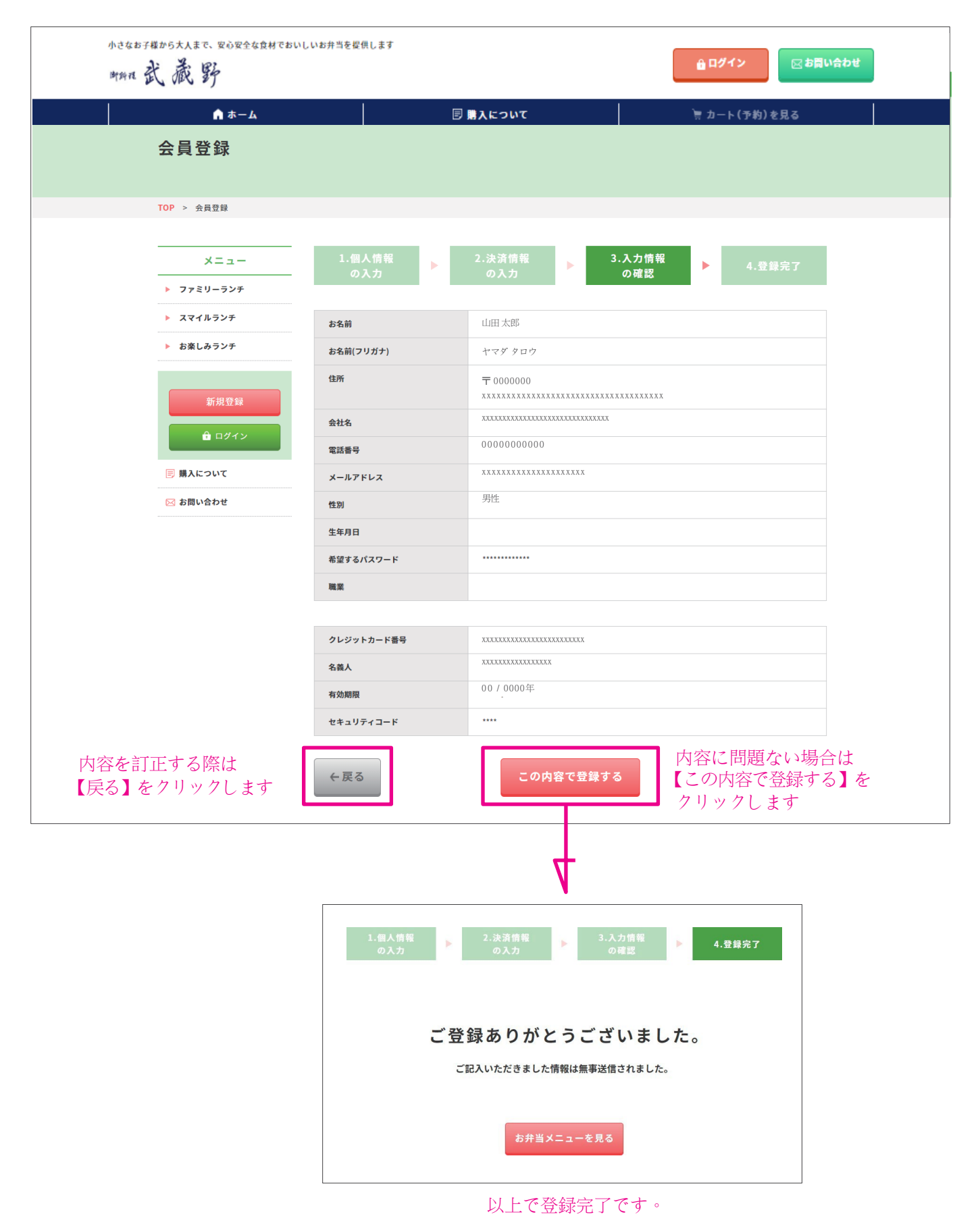

#### ログインについて

## 新規登録後、WEBブラウザで、以下のURLにアクセスします。

https://bento-musashino.net/service/mypage/login

| 小さなお子様から大人まで、安心安全な良村でおいしいお井<br>野狗枝武蔵野          | 当を提供します                                                           | ● ログイン 図 お買い合わせ               |
|------------------------------------------------|-------------------------------------------------------------------|-------------------------------|
| n ホーム                                          | 🛛 購入について                                                          | )言 カート (予約)を見る                |
| ログイン                                           |                                                                   |                               |
| TOP > ログイン                                     |                                                                   |                               |
| メニュー<br>> ファミリーランチ<br>> スマイルランチ                | וD א-אדער איז איז איז איז איז איז איז איז איז איז                 | 2                             |
| ▶ お楽しみランチ<br>新規登録                              | <ul> <li>ログイン情報を貸</li> <li>血 ログイン</li> <li>パスワードをお忘れのジ</li> </ul> | Attach                        |
| <ul> <li>■ 購入について</li> <li>≥ お問い合わせ</li> </ul> | まだ会員登録されていないお客様はこちら<br>会員登録ペー                                     | から会員登録を行ってください。<br>ジ <b>へ</b> |

1メールアドレス

2パスワードを入力して、

3「ログイン」をクリックしてください。

※「ログイン情報を保存する」にチェックを入れてログインすると、次回から、ログイン入力を省くことができます。

**ログインするとメインメニュー画面が表示されます。** (右上に「ようこそ●●さん」と登録されたユーザー名が表示されます。) ようこそ 株式会社 XXX XXXX さん

※パスワードは●●で表示されます。

※パスワードを忘れた・紛失された場合は「パスワードをお忘れの方はこちら」をクリックしてください。下記の画像の表示されます。

登録済のメールアドレスを入力し、パスワードを再設定するメールを送信してください。メール受信後、指定のURLよりパスワードの再設定を行ってください。

\_\_\_\_\_

| ※パフロード東発行メールを送信!!!    |                       |               |
|-----------------------|-----------------------|---------------|
| MANA I HARIDA ACIALCO | す。メールの内容をご確認の上、新しいパスワ | フードを登録してください。 |
| メールアドレス 必須            |                       |               |
|                       |                       |               |

```
ホーム
```

#### 各機能について

#### こちらでは主に、お弁当の注文方法やキャンセル等の説明をします。 簡易的な説明は【購入について】を参照してください。

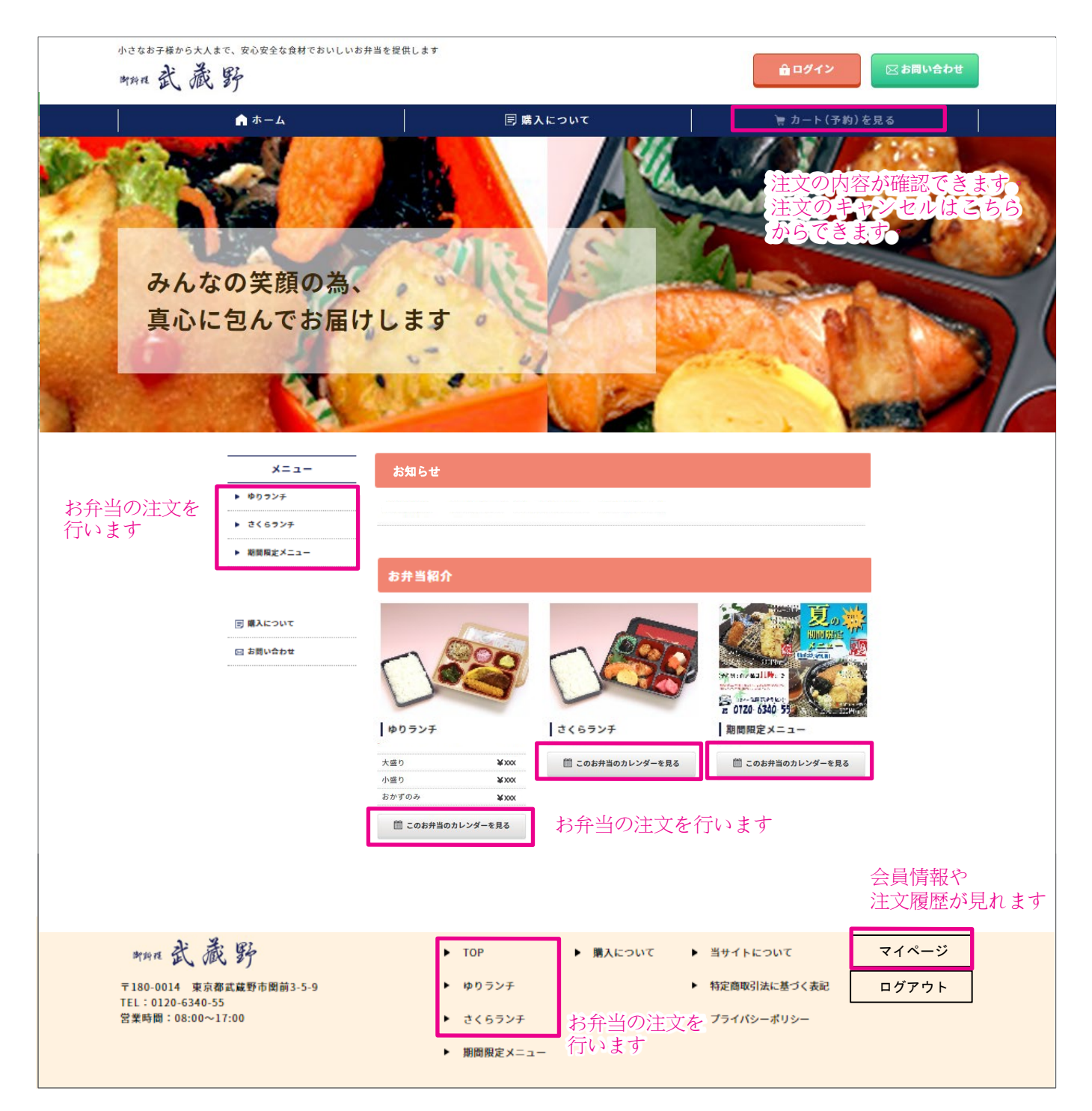

一覧表示

#### お弁当を注文します。

| 小さなお子様から大人まで、安心安全な食材                                                                                                    | 8でおいしいお弁当を提供します                                                                                                    |                                                                                                    |                                                                                                    | ようこそ 図 お問い合わせ                                                                                                    |
|----------------------------------------------------------------------------------------------------|----------------------------------------------------------------------------------------------------|----------------------------------------------------------------------------------------------------|----------------------------------------------------------------------------------------------------|----------------------------------------------------------------------------------------------------|
| man al out of                                                                                                    |                                                                                                    |                                                                                                    | 株式会社                                                                                                    | さん                                                                                                    |
| カレンダー                                                                                                    |                                                                                                    |                                                                                                    |                                                                                                    | <i></i> ( <i>Per</i> ) <del>_</del> × 0                                                                                                    |
| TOP > カレンダー                                                                                                    |                                                                                                    | ž                                                                                                    | お弁当の表示を                                                                                                    | と切り替えます                                                                                                    |
| ゆりランチ                                                                                                    |                                                                                                    | さくらランチ                                                                                                    | 期                                                                                                    | 間限定メニュー                                                                                                    |
| 11月分カレンダー                                                                                                    |                                                                                                    | 月の表示を                                                                                                    | 切り替えます                                                                                                    | 2020年11月 🔻 表示                                                                                                    |
| 月<br>2<br>アジフライ<br>ボテトのカレー敷<br>ハムワラダ<br>ビビンバ<br>エスカビー: 1908<br>空間<br>二33度<br>空間<br>: 33度                                        | <sup>3</sup><br>過去の商品                                                                                               | *<br>4<br>鏡のから掲げ<br>クリーム素<br>日本ホマーン<br>1日<br>※注文不可                                                                                | *<br>5<br>とんかつ<br>気筋度<br>サロロ<br>キーズボテト<br>キーズボテト<br>オーズボテト<br>オーズボテト<br>シン<br>ロー<br>(5)5mm<br>1.2<br>2<br>2<br>2<br>3<br>2<br>3<br>2<br>3<br>2<br>3<br>2<br>3<br>2<br>3<br>2<br>3<br>2<br>3<br>2 | 全<br>6<br>デキンムニエル<br>細切り夏赤の炒り煮<br>あみそけめ<br>マカロニサラダ<br>マカロニサラダ<br>マカロニサラダ<br>マカロニサラダ<br>マカロニサラダ<br>マカロニサラダ<br>マカロニサラダ<br>マカロニサラダ<br>マカロニサラダ<br>・2.0%<br>音道盛り ▼<br>予約する<br>▶ 投数予約はこちら |
| 9<br>豚肉のオニオンソース炒め<br>こんしにゃくサラダ<br>キノコマリネ<br>野菜コロッケ<br>エネルギー、530kcil<br>成に開 : 11.7%<br>文電 : 3.3%<br>普通盛り ▼<br>予約する<br>▶ 提数予約はこちら | 10<br>テキンゴマ焼き<br>テリ春巻き<br>こうもやしめめ<br>大正高校<br>工ホルギー:349kcal<br>酸白質:2708<br>覚磁:2508<br>普通盛む ▼<br>- 約約する<br>- 複数予約はこちら | 11<br>ビーフシチューコロッケ<br>さわら西京漬け焼き<br>シーマーラダ<br>ひじさの炒り魚<br>エネルギー: 425kcal<br>焼た筒 : 19.38<br>気塩 : 2.2g<br>普通盛む ▼<br>予約する<br>▶ 複数予約はこちら | 12<br>ハンバーグ<br>きつこスパゲティー<br>ヨカルスロッテー<br>コールスローフラダ<br>エネルギー・380km<br>発動部 :176<br>発動部 :2258<br>普通道の マ<br>・<br>予約する<br>・ 現数予約はこちら                                                                   | 13<br>わかめごはん<br>牛肉ョロッケ<br>内野かめ<br>レシコンが太和え<br>エネルキー: 404mal<br>最に前 : 114.46<br>気は : 3.30<br>音道盛り ▼<br>予約する<br>▶ 提表予約はこちら                                                            |
|                                                                                                    | 19476<br>19476                                                                                                    | 日の朝49:45までキャンセルが可                                                                                                    | ش.<br>فت                                                                                                    |                                                                                                    |
| ✓ 全ての商品にチェックを入れる                                                                                                    | チェック                                                                                                    | クした商品をすべてカート                                                                                                    | -KAN3                                                                                                    |                                                                                                    |

## お弁当の注文は締め切り時間直前まで変更が可能です。

#### 注文方法の種類

- ② まとめ注文 ........ チェックした商品を1つずつ注文する場合
- ③ 複数注文 ...... 他の人の分も一緒に注文する場合

単品注文

#### 1商品ずつ注文をする場合に使用します。

| A キーム         D ■ X E D X         P D = 1 (30) (225)           カレンダー         D         C ( 5 ) 2 f         期間限定メニュー           D ()         D ()         C ( 5 ) 2 f         期間限定メニュー           11月分カレンダー         2020年11月 *         正示           2         X         X         X         Y           7 () 7 () 7 ()         3         4         Y         Y         Y           2         X         X         X         Y         Y         Y           2         X         X         X         Y         Y                                                                                                    | 小过在数于据加与大人来达、发动安全在原料<br>斯特瓦武藏野                                                                                               | でおいしいお弁当を要供します                                                                                            |                                                                                                    | 株式会社                                                                                                    | ようこそ<br>さん お問い合わせ                                                                                                    |                      |
|----------------------------------------------------------------------------------------------------|----------------------------------------------------------------------------------------------------|----------------------------------------------------------------------------------------------------|----------------------------------------------------------------------------------------------------|----------------------------------------------------------------------------------------------------|----------------------------------------------------------------------------------------------------|----------------------|
| D1 D2 D2 D2 D2 D2 D2 D2 D2 D2 D2 D2 D2 D2                                                                                                    | ● ★-ム<br>カレンダー                                                                                                    |                                                                                                    | ∋ 購入について                                                                                                    |                                                                                                    | *カート(予約)を見る                                                                                                    |                      |
| ゆりランチ     さくらランチ     期間限とニュー       Jabra Data                                                                                                    | TOP > カレンダー                                                                                                    |                                                                                                    |                                                                                                    |                                                                                                    |                                                                                                    |                      |
| 11月分カレンダー                                                                                                    | ゆりランチ                                                                                                    |                                                                                                    | さくらランチ                                                                                                    | 靼                                                                                                    | 間限定メニュー                                                                                                    |                      |
| 月         火         木         木         全           2         アジフライ<br>ポテトのカレー盤         3         4         5         6         -           パムマラン<br>ビとバ<br>コニカマコーン<br>ビとバ<br>コニカマコーン<br>ビンバ<br>コニュマコーン<br>ビンバ<br>コニュマコーン<br>ビンバ         3         4         5         6         -           第一次目前<br>ロビッド         10.4×80.5℃<br>ロビッド         第二日本         55         6         -         -           第回         10.7         -         1.555         -         -         -         -           第時のコニオンソース放向<br>こんにゃくヤラダ         10         -         11         ビーコ         -         -         -         -         -         -         -         -         -         -         -         -         -         -         -         -         -         -         -         -         -         -         -         -         -         -         -         -         -         -         -         -         -         -         -         -         -         -         -         -         -         -         -         -         -         -         -         -         -         -         -         -         -         -         -         -         -                                                                                                    | 11月分カレンダー                                                                                                    |                                                                                                    |                                                                                                    |                                                                                                    | 2020年11月 🔻 表示                                                                                                    |                      |
| 9<br>■ 10<br>■ ##シゴマ焼き<br>こんにをくサラダ<br># Jage 2<br># 2/3 (2)<br># # 2/3 (2)<br>■ # # 2/3 (2)<br>■ # # # 2/3 (2)<br>■ # # 2/3 (2)<br>■ # # # 2/3 (2)<br>■ # # # 2/3 (2)<br>■ # # # 2/3 (2)<br>■ # # # 2/3 (2)<br>■ # # # # 2/3 (2)<br>■ # # # 2/3 (2)<br>■ # # # # 0 ▼<br>■ # # # # # 0 ▼<br>■ # # # # 0 ▼<br>■ # # # # 0 ▼<br>■ # # # # 0 ▼<br>■ # # # # 0 ▼<br>■ # # # 0 ▼<br>■ # # # # 0 ▼<br>■ # # # # 0 ▼<br>■ # # # # 0 ▼<br>■ # # # # 0 ▼<br>■ # # # # 0 ▼<br>■ # # # # 0 ▼<br>■ # # # 0 ▼<br>■ # # # # 0 ▼<br>■ # # # # 0 ▼<br>■ # # # # 0 ▼<br>■ # # # 0 ▼<br>■ # # # 0 ♥<br>■ # # # 0 ♥<br>■ # # # # 0 ♥<br>■ # # # 0 ♥<br>■ # # 0 ♥<br>■ # # # 0 ♥<br>■ # # # 0 ♥<br>■ # # # 0 ♥<br>■ # # # 0 ♥<br>■ # # # 0 ♥<br>■ # # # 0 ♥<br>■ # # # 0 ♥<br>■ # # # 0 ♥<br>■ # # # 0 ♥<br>■ # # # 0 ♥<br>■ # # # 0 ♥<br>■ # # # 0 ♥<br>■ # # # 0 ♥<br>■ # # # # 0 ♥<br>■ # # # 0 ♥<br>■ # # # 0 ♥<br>■ # # # 0 ♥<br>■ # # # 0 ♥<br>■ # # # 0 ♥<br>■ # # # 0 ♥<br>■ # # # 0 ♥<br>■ # # # 0 ♥<br>■ # # # 0 ♥<br>■ # # # 0 ♥<br>■ # # # 0 ♥<br>■ # # 0 ♥<br>■ # # 0 ♥<br>■ # # 0 ♥<br>■ # # # 0 ♥<br>■ # # # 0 ♥<br>■ # # # 0 ♥<br>■ # # 0 ♥<br>■ # # 0 ♥<br>■ # # 0 ♥<br>■ # # 0 ♥<br>■ # # 0 ♥<br>■ # 0 ♥<br>■ # # 0 ♥<br>■ # # 0 ♥<br>■ # # 0 ♥<br>■ # | <b>月</b><br>アジフライ<br>ボテトのカレー盤<br>ハムサラダ<br>ビヒンパ<br>エネルギ: 540kcal<br>第日前 : 19.5%<br>立案 : 3.1g                                  | *<br>3                                                                                                    | *<br>第のから掲げ<br>グリーム素<br>位うれん単成がたし<br>カニカマコーン<br>エネルギー・540cal<br>総合則<br>2.2.3g<br>前版<br>2.3.5g                                                                                                    | *<br>5<br>とんかつ<br>気防素<br>単立式ケチト<br>エネルギー: 455kcd<br>位に当: 2.0.3g<br>式位: 1.17g                                                                                                    | 全<br>6<br>テキンムニエル<br>細切り足布のかり気<br>励子みた状め<br>マカニフラダ<br>マカニフラダ<br>マカニフラダ<br>ローンラダ<br>日本・メーションAc<br>日本のとついた<br>日本のののの<br>日本のののの<br>日本のののの<br>日本のののの<br>日本のののの<br>日本のののの<br>日本のののの<br>日本のの<br>日本ののの<br>日本のの<br>日本の<br>日本 |                      |
|                                                                                                    | 9<br>豚肉のオニオンソース炒め<br>こんに々くサラダ<br>キノコマリネ<br>第四コロッケ<br>エネルモ・150kmal<br>出た哲 : 170g<br>査証 : 3.3g<br>普通曲り ▼<br>予約する<br>> 複数予約はこちら | 10<br>テキンゴマ焼き<br>テリ春巻き<br>こうちやし炒め<br>大互互相検<br>エエスポイ・32%cal<br>低合語 : 27.0g<br>音減量り ▼<br>予約する<br>ト 複数予約はこちら | 11<br>ビーフ ごはんを<br>さわた クリック<br>レンジー・<br>レンジー・<br>レンジー・<br>ンジー・<br>ンジー・<br>シーマ・<br>クリック<br>レンジー・<br>さいポー・<br>(25)には<br>普通盛り ▼<br>・<br>・<br>注意の<br>・<br>・<br>・<br>・<br>・<br>・<br>・<br>・<br>・<br>・<br>・<br>・<br>・ | 選択し、【予<br>すると「予約<br><sup>エネルモー: 309kcd<br/><sup>出現</sup><br/><sup>12,0</sup><br/><sup>単語</sup><br/><sup>単語</sup><br/>・<br/>200<br/><sup>単語</sup><br/>・<br/>200<br/><sup>単語</sup><br/>・<br/>200<br/><sup>単語</sup><br/>・<br/>200<br/><sup>単語</sup><br/>・<br/>200<br/><sup>単</sup><br/>・<br/>200<br/><sup>単</sup><br/>・<br/>200<br/><sup>・</sup><br/>の<br/>の<br/>の<br/>、<br/>の<br/>の<br/>の<br/>、<br/>の<br/>の<br/>の<br/>、<br/>の<br/>の<br/>の<br/>、<br/>の<br/>の<br/>の<br/>、<br/>の<br/>の<br/>の<br/>、<br/>の<br/>の<br/>の<br/>、<br/>の<br/>の<br/>の<br/>、<br/>の<br/>の<br/>の<br/>、<br/>の<br/>の<br/>の<br/>、<br/>の<br/>の<br/>の<br/>、<br/>の<br/>の<br/>の<br/>、<br/>の<br/>の<br/>の<br/>の<br/>、<br/>の<br/>の<br/>の<br/>の<br/>、<br/>の<br/>の<br/>の<br/>の<br/>、<br/>の<br/>の<br/>の<br/>の<br/>の<br/>の<br/>の<br/>の<br/>の<br/>の<br/>の<br/>の<br/>の<br/>の<br/>の<br/>の<br/>の<br/>の<br/>の<br/>の</sup> | 約する】ボタンを<br>が確定しました」<br>#述題0 ▼<br><del> #述面0</del> ▼<br><del> #波开的はこちら</del>                                                                                                    | - クリックします<br>と表示されます |
|                                                                                                    | ✓全ての商品にチェックを入れる                                                                                                    | 記途                                                                                                    | 日の朝09:45 までキャンセルが可<br>クした商品をすべてカート                                                                                                    | ・に入れる                                                                                                    |                                                                                                    |                      |

注文確定後【予約する】ボタンが

ボタンが押せない状態になります。

に変更になり、

まとめ注文

チェックした商品を1つずつ注文する場合に使用します。

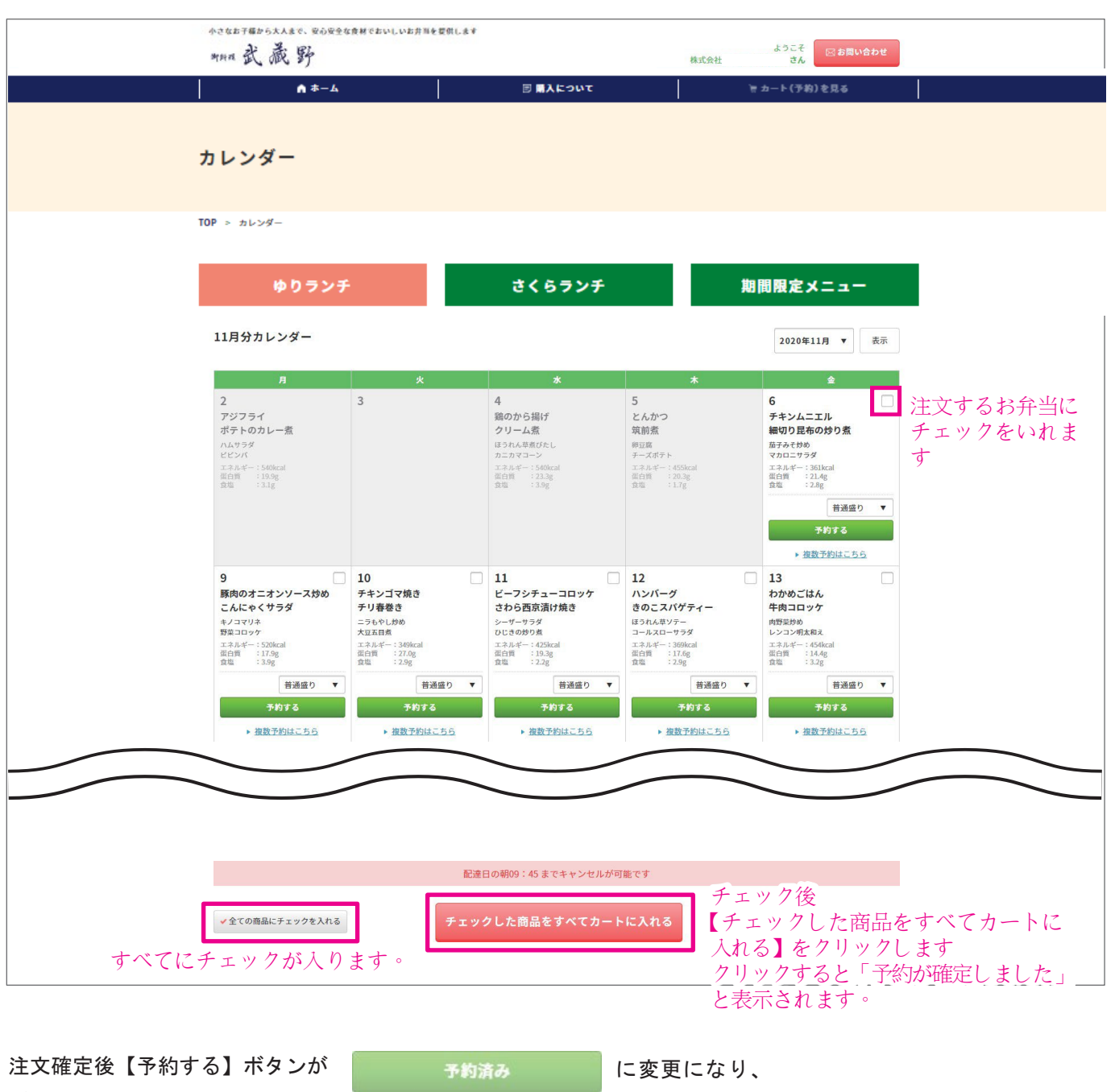

ボタンが押せない状態になります。

複数注文

#### 他の人の分も一緒に注文する場合に使用します。

| 小さなお子様から大人まで、安心安全を                                                                 | な食材でおいしいお弁当を提供 | 月します                                                                                      |                                                                               |                                                                                                    |                 |
|------------------------------------------------------------------------------------|----------------|-------------------------------------------------------------------------------------------|-------------------------------------------------------------------------------|----------------------------------------------------------------------------------------------------|-----------------|
| man 武 歳 野                                                                          |                |                                                                                           | 株式会社                                                                          | ようこそ 🖂 お問い合わせ                                                                                                    |                 |
|                                                                                    |                |                                                                                           |                                                                               |                                                                                                    |                 |
| ▲ = L                                                                              | •              | Β Μλεουτ                                                                                  |                                                                               | 〒カート(予約)を見る                                                                                                    |                 |
| カレンダー                                                                              |                |                                                                                           |                                                                               |                                                                                                    |                 |
|                                                                                    |                |                                                                                           |                                                                               |                                                                                                    |                 |
| TOP > カレンダー                                                                        |                |                                                                                           |                                                                               |                                                                                                    |                 |
| ゆりラン                                                                               | Ŧ              | さくらランチ                                                                                    |                                                                               | 期間限定メニュー                                                                                                    |                 |
| 11月分カレンダー                                                                          |                |                                                                                           |                                                                               | 2020年11月 🔻 表示                                                                                                    |                 |
| 月<br>アジフライ<br>ボテトのカレー素<br>ハムサラダ<br>ビセンバ<br>エネルギー:556kcat<br>面白町 :19-9g<br>倉場 :3.1g | <u>ж</u><br>3  | *<br>編のから掲げ<br>クリーム第<br>ほうれん様成びたし<br>カニカマコーン<br>エネルギー: 55%cal<br>低日期 : 23.3g<br>食塚 : 3.9g | *<br>5<br>とんかつ<br>筑前煮<br>デースポテト<br>エネルギャー 455kcal<br>低白町 : 20.3g<br>倉庫 : 1.7g | 6<br>デキンムニエル<br>細切り昆布の炒り煮<br>筋子みた物め<br>マカロニサラダ<br>エネルキー・330kcal<br>直白賀 : 22.4g<br>直面 : 2.2g<br>置通磁 : 2.2g<br>置通磁 ワ ▼ |                 |
|                                                                                    |                | 4                                                                                         |                                                                               | 7878<br><u>- ##予約はこちら</u><br>【複数子(<br>クリック                                                                           | 約はこちら】を<br>1 ます |
|                                                                                    |                | V                                                                                         |                                                                               | / / / /                                                                                                    |                 |
| 複数注文                                                                               |                | · ·                                                                                       |                                                                               |                                                                                                    |                 |
| TOP > カレンダー > 複数注文                                                                 | c.             |                                                                                           |                                                                               |                                                                                                    |                 |
|                                                                                    |                |                                                                                           |                                                                               |                                                                                                    |                 |
| 2020年11月9日                                                                         |                |                                                                                           |                                                                               |                                                                                                    |                 |
| 現在の注文状況 合                                                                          | :計:1食          |                                                                                           |                                                                               |                                                                                                    |                 |
| ファミリーランチ                                                                           |                | スマイルランチ                                                                                   |                                                                               |                                                                                                    |                 |
| 普通盛り                                                                               | 1              | 合計                                                                                        | 0                                                                             |                                                                                                    |                 |
| 大盛り                                                                                |                |                                                                                           |                                                                               |                                                                                                    |                 |
| 小盛り                                                                                |                |                                                                                           |                                                                               |                                                                                                    |                 |
| おかずのみ                                                                              |                |                                                                                           |                                                                               |                                                                                                    |                 |
| 合計                                                                                 | 1              |                                                                                           |                                                                               |                                                                                                    |                 |
|                                                                                    |                |                                                                                           |                                                                               |                                                                                                    |                 |
| ファミリーラ                                                                             | ンチ             | スマイルランチ                                                                                   |                                                                               |                                                                                                    |                 |
| 普通盛り                                                                               | 1 個            |                                                                                           | 個                                                                             |                                                                                                    |                 |
| 大盛り                                                                                |                |                                                                                           |                                                                               |                                                                                                    |                 |
|                                                                                    |                | 注文個数を入力し                                                                                  | ます                                                                            |                                                                                                    |                 |
| 小盛り                                                                                | 個              |                                                                                           |                                                                               |                                                                                                    |                 |
| おかずのみ                                                                              | 個              |                                                                                           | 入力臺                                                                           | 27後                                                                                                    |                 |
| ←戻る                                                                                |                | カートに入れる                                                                                   | 【カー】<br>クリッ<br>と表示                                                            | トに入れる】をクリッ<br>クすると「予約が確定<br>されます。                                                                                    | クします<br>としました」  |

※他お弁当を注文する際は他お弁当のカレンダーから【複数予約はこちら】をクリックします。 ※単品、まとめ注文後も複数予約は可能です。 一覧表示

#### 今まで注文した商品の一覧が閲覧できます

| ▲ ホーム ◎ 購入について 〒カートの中を見る カート TOP > カート 今月のお弁当合計金額 ¥10,629円 *2なお7編から入Asc. Robertagetratulutarhetementat カン 英 の                                                                                                    |           |  |
|----------------------------------------------------------------------------------------------------|-----------|--|
| カート<br>TOP > カート<br>今月のお弁当合計金額 ¥10,629円                                                                                                    |           |  |
| TOP > カート<br>今月のお弁当合計金額 ¥10,629円<br>*さなお748から大人まで、安心を全な意材でおいしいお方物を営用します<br>み: み: の:                                                                                                    |           |  |
| 今月のお弁当合計金額 ¥10,629円<br>*さなお748から大人まで、安心安全な意味でおいしいお方にを営用します<br>ない み P2                                                                                                    |           |  |
|                                                                                                    |           |  |
|                                                                                                    |           |  |
| 113         110         110         110         110         110         110         110         110         110         110         110         110         110         110         110         110         110         110         110         110         110         110         110         110         110         110         110         110         110         110         110         110         110         110         110         110         110         110         110         110         110         110         110         110         110         110         110         110         110         110         110         110         110         110         110         110         110         110         110         110         110         110         110         110         110         110         110         110         110         110         110         110         110         110         110         110         110         110         110         110         110         110         110         110         110         110         110         110         110         110         110         110         110 <th 110<="" <="" th=""><td></td></th> | <td></td> |  |
| 11月日 77ミリーランチ 大型の 5 ¥2640円 (1) 十丁山穴たが日本)+                                                                                                    | ++        |  |
| 11月6日 ファミリーランチ 小喰り 10 ¥4,620円 / 前の                                                                                                    | /よ 9      |  |
| 11月6日 ファミリーランチ おかずのみ 2 ¥704円 🧪 音面                                                                                                    |           |  |
| 11月9日 ファミリーランチ 普通会り 1 ¥506円 🖍 💼                                                                                                    |           |  |
| 11月11日 スマイルランチ 1 ¥135円 / 6 注立を削除し                                                                                                    | 1 = 7     |  |
| 11月24日 ファミリーランチ 普通盛り 1 ¥506円 / 電                                                                                                    | U & 7     |  |
| 11月25日 ファミリーランチ 普通盛り 1 ¥506円 🖍 💼                                                                                                    |           |  |
| 11月27日     ファミリーランチ     普通盛り     1     ¥506円     /                                                                                                    |           |  |
| 습計 23 ¥10,629F9                                                                                                    |           |  |

## クレジット決済について 月の末日で注文が締め切られ、翌月1日にクレジット決 済が行われます。 ※引き落とし日はクレジットカード会社に準じます。

注文の編集

#### 注文内容の編集ができます。

| 4<br>R | 242开展25大人来で、安心安全な良林でお<br>1949日 武武野 | いしいお弁当を提供します      |          |     | 株式会社          | ようこそ<br>さん | 🛛 お問い合わせ |      |  |
|--------|------------------------------------|-------------------|----------|-----|---------------|------------|----------|------|--|
|        | ▲ ホーム                              |                   | 🗉 購入について |     | 1             | カートの中を見る   |          |      |  |
|        | 現在の注文状況                            |                   |          |     |               |            |          |      |  |
|        | <b>TOP</b> > 現在の注文状況               |                   |          |     |               |            |          |      |  |
|        | 2020年11月6日<br>現在の注文状況 合            | <del>H</del> :19食 |          |     |               |            |          |      |  |
|        | ファミリーランチ                           |                   | スマイルランチ  |     |               |            |          |      |  |
|        | 普通盛り                               |                   | 合計       | 2   |               |            |          |      |  |
|        | 大盛り                                | 5                 |          |     |               |            |          |      |  |
|        | 小盛り                                | 10                |          |     |               |            |          |      |  |
|        | おかずのみ                              | 2                 |          |     |               |            |          |      |  |
|        | 合計                                 | 17                |          |     |               |            |          |      |  |
|        |                                    |                   |          |     |               |            |          |      |  |
|        | ファミリーラ                             | ンチ                | スマイルランチ  |     |               |            |          |      |  |
|        | 普通盛り                               | 個                 |          | 2 個 | 注文個           | 粉を入力       | 1 = 7    |      |  |
|        | 大盛り                                | 5 個               |          |     | /工人回          | <u> </u>   | U L Y    |      |  |
|        | 小盛り                                | 10 個              |          |     |               |            |          |      |  |
|        | おかずのみ                              | 2 個               |          |     |               |            |          |      |  |
|        | <del>(</del> हुる                   |                   | カートに入れる  |     | 入力完了<br>【カートに | 後<br>こ入れる】 | をクリッ     | クします |  |

## お弁当の注文は締め切り時間直前まで変更が可能です。

マイページ

ご注文履歴

過去に注文したお弁当の履歴が見れます。

| 小さなお子様から大人まで、安心安全な食材でおいしいお井市を装供しま              | £ \$                                      | 14-H                                                                                   | ようこそ 図 お問い合わ |
|------------------------------------------------|-------------------------------------------|----------------------------------------------------------------------------------------|--------------|
| 「ホーム                                           | 同購)                                       | τ<br>τ<br>τ<br>τ<br>τ<br>τ<br>τ<br>τ<br>τ<br>τ<br>τ<br>τ<br>τ                          | き カートの中を見る   |
| MYページ                                          |                                           |                                                                                        |              |
| TOP > MYページ                                    |                                           |                                                                                        |              |
| マイページ/ご注文履歴                                    | R.                                        |                                                                                        |              |
| ご注文履歴                                          | 会員情報編集                                    | カード情報編集                                                                                | 退会手続き        |
| ご注文履歴のボタンを<br>クリックします<br><sup>2件の履歴があります</sup> | ようこそ                                      | ххх さん                                                                                 |              |
| 2020年12月                                       | ファミ<br>おかす<br>日付近<br>Yoox<br>ファミ          | : リーランチ<br><sup>+</sup> のみ /<br>020-12-01<br>×1<br>: リーランチ                             |              |
|                                                | おかす<br>日付:2<br>¥xxx<br>アアミ<br>おかす<br>日付:2 | <sup>*</sup> のみ/<br>020-12-02<br>×1<br>( <b>リーランチ</b><br><sup>*</sup> のみ/<br>020-12-03 |              |
|                                                | ¥xxx<br>ファミ<br>おかす<br>日付:2<br>¥xxx<br>ファミ | ×1<br>リーランチ<br><sup>+</sup> のみ/<br>020-12-04<br>×1<br>リーランチ                            |              |
|                                                | おかす<br>日付:2<br>¥xxx                       | <sup>=</sup> のみ /<br>020-12-08<br>× 1                                                  |              |
| 2020年11月                                       | ファミ<br>普通歴<br>日付:2<br>¥000                | : リーランチ<br>会り /<br>020-11-12<br>×1<br>・1 ニンズ                                           |              |
|                                                | レンジャン・<br>シャック<br>日付:2<br>¥000<br>ファミ     | ッーフンナ<br>のみ /<br>020-11-13<br>×1<br>リーランチ                                              |              |
|                                                | おかす<br>日付:2<br>¥xxx<br>アアミ<br>おかす         | のみ /<br>020-11-18<br>×1<br><b>リーランチ</b><br><sup>2</sup> のみ /                           |              |
|                                                | (1) (1) (1) (1) (1) (1) (1) (1) (1) (1)   | 020-11-26<br>× 1                                                                       |              |
|                                                |                                           |                                                                                        |              |

履歴は退会まで閲覧できます。

### 会員情報編集

#### 会員情報の編集を行います。

| 小さなお子稿から大   | 人まで、安心安全な良材でおいしいお井町を提供します<br>          |                                                                         |           | ようこそ 図 お問い合わせ |  |  |
|-------------|----------------------------------------|-------------------------------------------------------------------------|-----------|---------------|--|--|
| man L di    | 大 39                                   |                                                                         | 株式会社      | さん            |  |  |
|             | ☆ ホーム                                  | ■ 購入について                                                                | ۲.        | カートの中を見る      |  |  |
| MYページ       | ジ/会員登録内容変員                             | 톤(入力ページ)                                                                |           |               |  |  |
| TOP > MYページ | /会員登録内容変更(入力ページ)                       |                                                                         |           |               |  |  |
| マイイ         | ページ/会員情報編集                             |                                                                         |           |               |  |  |
|             | ご注文履歴                                  | 会員情報編集カ                                                                 | ード情報編集    | 退会手続き         |  |  |
|             |                                        | 会員情報編…集の<br>をクリックしま <sup>-</sup>                                        | )ボタン<br>す |               |  |  |
|             | お名前 必須                                 | xxx                                                                     | X00X      |               |  |  |
|             | お名前(カナ) 必須                             | 2000                                                                    | 2004      |               |  |  |
|             | 住所 必须                                  | <ul> <li>〒 xxx</li> <li>⑦ 郵便番号検索</li> <li>東京都 、</li> <li>xxx</li> </ul> | 2         |               |  |  |
|             | 電話番号 必須                                |                                                                         |           |               |  |  |
|             | メールアドレス 必須                             | アドレス 必須 xxxxxxxxxxxxxxxxxxxxxxxxxxxxxxxxxxx                             |           |               |  |  |
|             | パスワード 必須                               |                                                                         |           |               |  |  |
|             | 生年月日                                   | • / • / •                                                               | •         |               |  |  |
|             | 性別                                     | ○ 男性 ● 女性                                                               |           |               |  |  |
|             | 職業                                     | 選択してください 🗸                                                              |           |               |  |  |
|             | 会社名                                    | 200000000000000000000000000000000000000                                 |           |               |  |  |
|             | 1 + 44                                 | 登録する                                                                    |           |               |  |  |
|             | —————————————————————————————————————— | 、【豆鉢9る】 小外ン                                                             | セノリックし、-  |               |  |  |

変更完了です。

カード情報編集

決済で使用しているカードの編集を行います。

|         | 小さなお〒毎から大人まで、安心安全な良林でおいい<br>MMR 武 歳 野 | しいお弁照を要供します                             | 株式                                           | ようこそ 区 お問い合わせ はん はっぽん しん はっぽん しん はん はん しん しん しん しん しん しん しん しん しん しん しん しん しん |  |  |
|---------|---------------------------------------|-----------------------------------------|----------------------------------------------|-------------------------------------------------------------------------------|--|--|
|         | ☆ ホーム                                 | 同購入                                     | ເວນເ                                         | े ■ カートの中を見る                                                                  |  |  |
| MYベ     | ページ/カード情報約                            | 編集                                      |                                              |                                                                               |  |  |
| TOP > N | MYページ/カード情報編集                         |                                         |                                              |                                                                               |  |  |
| 7       | マイページ/カード情                            | <b>青報編集</b>                             |                                              |                                                                               |  |  |
|         | ご注文履歴                                 | 会員情報編集                                  | カード情報編集                                      | 退会手続き                                                                         |  |  |
|         |                                       | ようこそ<br>登録されているカードを変更する場ま               | xxx さん カード情報編<br>クリックしま<br>合は、こちらへ入力をお願いします。 | 集のボタンを<br>す                                                                   |  |  |
|         | クレジットカード番号 必須                         | 000000000000000000000000000000000000000 |                                              |                                                                               |  |  |
|         | 名義人 必須     名(例:TARO)     住(例:YAMADA)  |                                         |                                              |                                                                               |  |  |
|         | 有効期限 必須 12 月/ 2020 年                  |                                         |                                              |                                                                               |  |  |
|         | セキュリティコード 必須                          | 000                                     |                                              |                                                                               |  |  |
|         |                                       | Auto                                    | する                                           |                                                                               |  |  |

退会手続き

お弁当注文システムを使用しなくなった場合の退会手続きを行います。

| 小之故2<br>新新福                                                   | 1782552人まで、安心安全な良村でおいしいお井田を<br>武蔵野 | 要供します    |         | ようこそ<br>株式会社 さん Blace たん |    |  |  |  |  |
|---------------------------------------------------------------|------------------------------------|----------|---------|--------------------------|----|--|--|--|--|
|                                                               | ♠ ホーム                              | 🗊 購入について |         |                          |    |  |  |  |  |
| МΥ                                                            | (ページ/退会手続き)                        | (入力ページ)  |         |                          |    |  |  |  |  |
| ТОР                                                           | > MYページ/退会手続き(入力ページ)               |          |         |                          |    |  |  |  |  |
|                                                               | マイページ/退会手約                         | 売き       |         |                          |    |  |  |  |  |
|                                                               | ご注文履歴                              | 会員情報編集   | カード情報編集 | 退会手続き                    |    |  |  |  |  |
|                                                               | ようこそ_ <u>200</u> _ さん              |          |         | 退会手続きのボタ<br>— クリックします。   | ンを |  |  |  |  |
|                                                               |                                    |          |         |                          |    |  |  |  |  |
| 退会手続きの前にこ確認ください                                               |                                    |          |         |                          |    |  |  |  |  |
| 退会手続きが完了した時点で、現在保存されている購入履歴やお届け先等の<br>情報は、すべて削除されますのでご注意ください。 |                                    |          |         |                          |    |  |  |  |  |
| 退会手続きへ                                                        |                                    |          |         |                          |    |  |  |  |  |
|                                                               | ž                                  | 退会手続きヘボタ | ンをクリックし | ます。                      |    |  |  |  |  |

## 退会手続きの前にご確認ください

退会手続きが完了した時点で、現在保存されている購入履歴やお届け先等の情報は、すべて削除されますのでご注意ください。